## IP Power Quick Installation

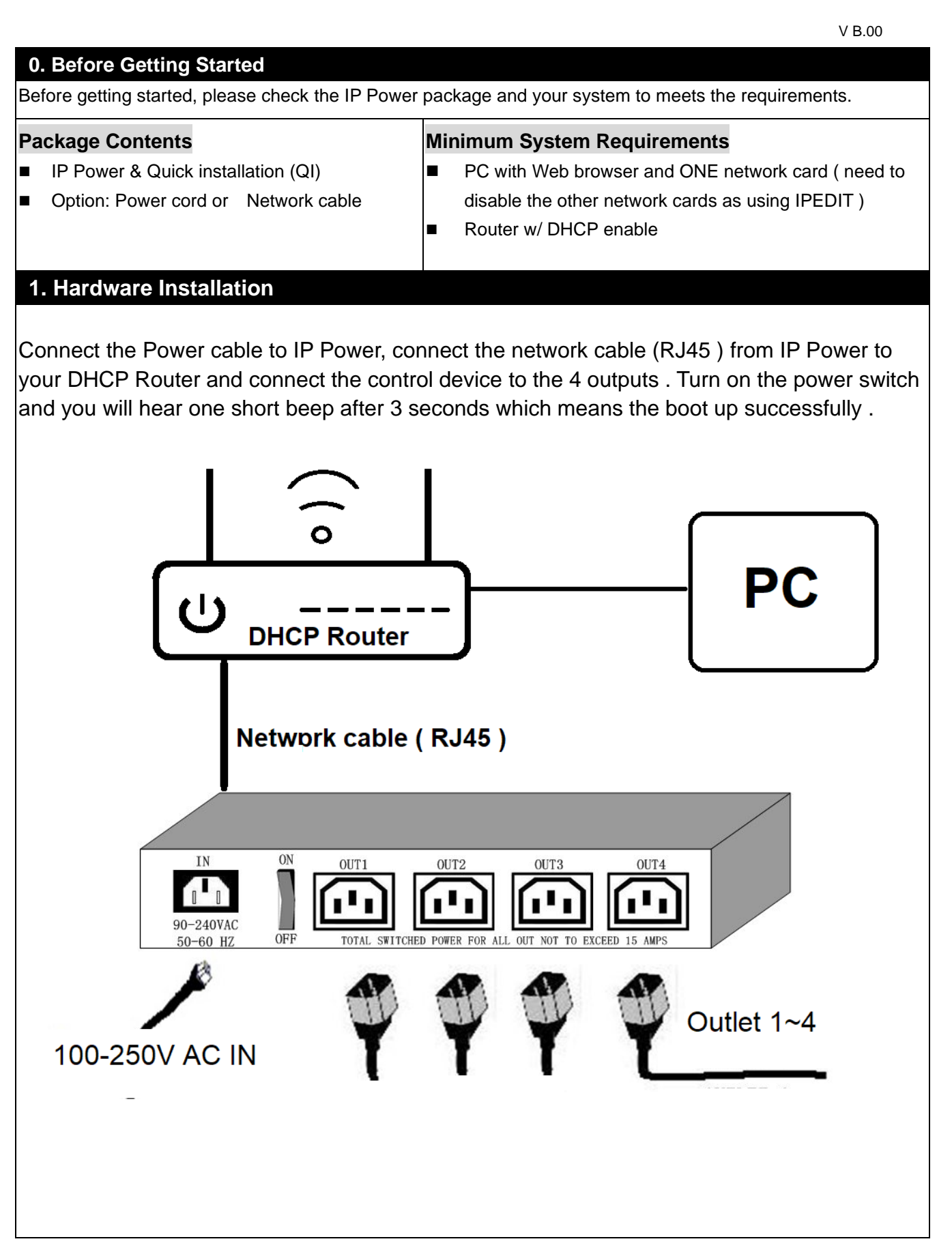

## 2. Software introduction

Please go to our online CD site <u>WWW.aviOSYS.COM/Cd</u> to download the product manual and the IP Search software tool : IPEDIT.exe . Execute IPEDIT to find 9258 dynamic IP address easily. You can find IP address in this Ethernet . **IPEDIT** show the information for reference. Double click the IP address, you can get in the login site of webpage.

Please type **a** 

admin

in the username section

12345678

in the password section

The IP of IP Power will be assigned by DHCP of your Router / Switch .

\* If did not get IP address from IPEDT.exe, Please check if there are more than one Network Card, include dynamic one, and disable those network function. Please also turn off the firewall and the anti-virus software.

\* Hardware Reset : Press turn of the power switch, press the two reset button for 7 seconds and there are 3 short beeps show the boot up successful.

iOS

• Free APPs & Online CD : Android

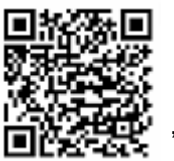

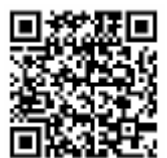

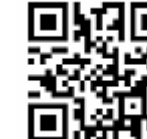

& CD